## A4M35OSP

Jan Bobisud

#### LibreOffice

## #33370

#### Readme file could be easier to follow support copy/paste of install commands.

https://bugs.freedesktop.org/show\_bug.cgi?id=33370

# Past

```
> sudo dpkg -i *.deb
```

>

> The above dpkg command does the first part of the installation process. To
> complete the process, you also need to install the desktop integration
> packages. To do this, change directory to the "desktop-integration" directory
> that is within the "DEBS" directory, using the following command:

>

```
> cd desktop-integration
```

>

> Now run the dpkg command again:

>

```
> sudo dpkg -i *.deb
```

## Now

> The following commands will install LibreOffice and the desktop integration > packages (you may just copy and paste them into the terminal screen rather > than trying to type them):

>

- > sudo dpkg -i \*.deb > cd desktop-integration
- > sudo dpkg -i \*.deb

| 129                                                                                                    |                                                                                                    |     |                                                                                                    |
|----------------------------------------------------------------------------------------------------|----------------------------------------------------------------------------------------------------|-----|----------------------------------------------------------------------------------------------------|
| 130                                                                                                    | Please make sure you have enough free memory in the temporary directory                                                                                                    |     |                                                                                                    |
| 131                                                                                                    | <pre>on your system, and please ensure that read, write and run access rights have been granted. Close all<br/>other programs before starting the installation process.<br/><h3 id="sdfsdfgf42s" xml:lang="en-US">Installation of \${PRODUCTNAME} on Debian/Ubuntu-based Linux systems-<br/>h3&gt;<br/>If you have a previous version of \${PRODUCTNAME} already installed<br/>installed</h3></pre> |     |                                                                                                    |
|                                                                                                    |                                                                                                    |     | then you will need to de-install it before proceeding further. For instructions on how to install a      |
|                                                                                                    |                                                                                                    | 133 | language pack (after having installed the US English version of s{PRODUCTNAME}), please read the section |
|                                                                                                    |                                                                                                    |     | below entitled Installing a Language Pack.                                                               |
| When you unpack the downloaded archive, you will see that the                                               |                                                                                                    |     |                                                                                                    |
| contents have been decompressed into a sub-directory. Open a file manager window, and change directory      |                                                                                                    |     |                                                                                                    |
| to the one starting with "LibreOffice_", followed by the version number and some platform information. </th |                                                                                                    |     |                                                                                                    |
| pr<br>cn ide"debiasingtall3" valilange"en US". This directory contains a subdirectory called "AEBS". Change |                                                                                                    |     |                                                                                                    |
| 124                                                                                                    | directory to the "DEBS" directory c/os                                                                                                    |     |                                                                                                    |
| 135                                                                                                    | <pre>id="debianinstall4" xml:lang="en-US"&gt;Right-click within the directory and choose "Open in Terminal". A<br/>terminal window will open. From the command line of the terminal window, enter the following command<br/>(you will be prompted to enter your root user's password before the command will execute):</pre>                                                                        |     |                                                                                                    |
|                                                                                                    |                                                                                                    | 136 | The following commands will install LibreOffice and the desktop                                          |
|                                                                                                    |                                                                                                    |     | integration packages (you may just copy and paste them into the terminal screen rather than trying to    |
|                                                                                                    | type them):                                                                                                    |     |                                                                                                    |
| 137                                                                                                    | <pre>sudo dpkg -1 *.deb</pre>                                                                                                    |     |                                                                                                    |
| 130                                                                                                    | <pre>cd desktop=integration</pre>                                                                                                    |     |                                                                                                    |
| 140                                                                                                    | on id- debiantstatta withtang- en-us such approved in the process is now completed, and you should have icons                                                                                                    |     |                                                                                                    |
| 110                                                                                                    | for all the \${PRODUCTNAME} applications in your desktop's Applications/Office menu,                                                                                                    |     |                                                                                                    |
| 141                                                                                                    | <h3 id="sdfsdfgf42t" xml:lang="en-US">Installation of \${PRODUCTNAME} on Fedora, openSUSE, Mandriva and other</h3>                                                                                                    |     |                                                                                                    |
|                                                                                                    | Linux systems using RPM packages                                                                                                    |     |                                                                                                    |
| 142                                                                                                    | <pre>If you have a previous version of \${PRODUCTNAME} already installed,</pre>                                                                                                    |     |                                                                                                    |
|                                                                                                    | then you will need to de-install it before proceeding further. For instructions on how to install a                                                                                                    |     |                                                                                                    |
|                                                                                                    | language pack (after having installed the US English version of S(PRODUCTNAME)), please read the section                                                                                                    |     |                                                                                                    |
| 163                                                                                                    | operow entitled installing a Language Pack.                                                                                                    |     |                                                                                                    |
| 7.43                                                                                                    | have been decompressed into a sub-directory. Open a file manager window, and change directory to the open                                                                                                    |     |                                                                                                    |
|                                                                                                    | starting with "LibreOffice", followed by the version number and some platform information.                                                                                                    |     |                                                                                                    |
| 144                                                                                                    | <pre>This directory contains a subdirectory called "RPMS". Change directory</pre>                                                                                                    |     |                                                                                                    |
|                                                                                                    | to the "RPMS" directory.                                                                                                    |     |                                                                                                    |
| 145                                                                                                    | Right-click within the directory and choose "Open in Terminal". A                                                                                                    |     |                                                                                                    |
|                                                                                                    | terminal window will open. From the command line of the terminal window, enter the following command                                                                                                    |     |                                                                                                    |
| _                                                                                                    | (you will be promoted to enter your cost user's password before the command will execute):                                                                                                    |     |                                                                                                    |
|                                                                                                    | terminal window will open. From the command line of the terminal window, enter the following command                                                                                                    |     |                                                                                                    |
|                                                                                                    | <pre>Right-click within the directory and choose "Open in Terminal". A</pre>                                                                                                    |     |                                                                                                    |
|                                                                                                    | to the "RPMS" directory.                                                                                                    |     |                                                                                                    |
|                                                                                                    | <pre>This directory contains a subdirectory called "RPMS". Change directory</pre>                                                                                                    |     |                                                                                                    |
|                                                                                                    | starting with "LibreOffice ". followed by the version number and some platform information.                                                                                                    |     |                                                                                                    |
|                                                                                                    | have been decompressed into a sub-directory. Open a file manager window, and change directory to the one                                                                                                    |     |                                                                                                    |
|                                                                                                    |                                                                                                    |     |                                                                                                    |
|                                                                                                    |                                                                                                    |     |                                                                                                    |
|                                                                                                    |                                                                                                    |     |                                                                                                    |
|                                                                                                    |                                                                                                    |     |                                                                                                    |
|                                                                                                    |                                                                                                    |     |                                                                                                    |

## Cookbook

- Clone git repository (~ I.7 GB)
- Sign up at gerrit.libreoffice.org
- Set up SSH and git remote
- Fix the bug
- Send patch to gerrit

### Achievement

- Have to re-select bug previous has been patched
- Simple task, but set up environment is not so easy
- Feedback within hours
- Commit is verified

#### That's all...